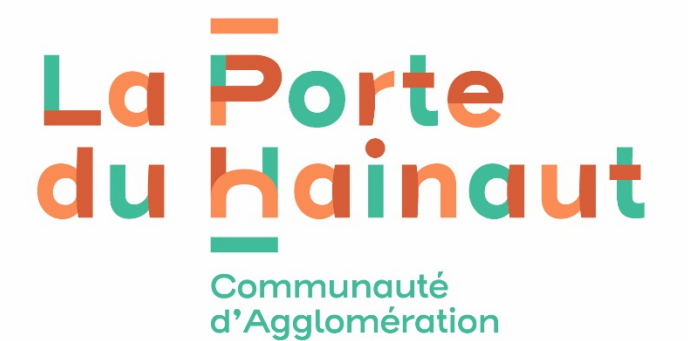

## PRESENTATION DU PORTAIL FAMILLE

Inscription pour les récupérateurs d'eau de pluie

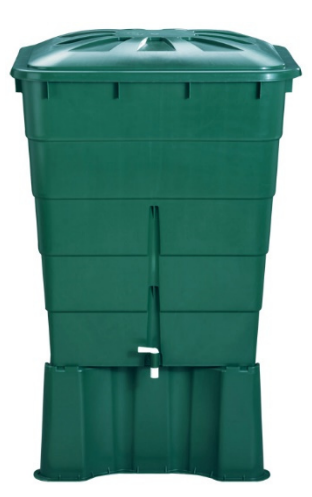

## Étape 1 : Rendez-vous sur l'adresse suivante : https://agglo-porteduhainaut.portail-familles.com/hainaut/

| → C A https://agglo-porteduhainaut.portail-familles.com/hainaut                                                                                                    | t/index.html                                                                         | E Ag                               | ☆                                | 0                         | ) 1                | ۲                    | 0                | 🕴 🗹                    | <b>A</b> y ; | മ ≡ീ      |
|----------------------------------------------------------------------------------------------------|--------------------------------------------------------------------------------------|------------------------------------|----------------------------------|---------------------------|--------------------|----------------------|------------------|------------------------|--------------|-----------|
| nt 💧 LILO 🔍 StartPage                                                                                                    |                                                                                      |                                    |                                  |                           |                    |                      |                  |                        | Autres marc  | que-pages |
| Porte du Hainaut Bienvenue sur le Portail Famille de La Porte du Hainaut                                                                                                    | t                                                                                    |                                    |                                  |                           |                    |                      | L                | 9                      | Ф            | Ĺ         |
|                                                                                                    |                                                                                      |                                    |                                  |                           |                    |                      |                  |                        |              |           |
| INFORMATIONS                                                                                                    |                                                                                      |                                    |                                  |                           |                    |                      |                  |                        |              |           |
| RECUPERATEUR                                                                                                    | D EAU DE PLUIE:                                                                      |                                    |                                  |                           |                    |                      |                  |                        |              |           |
| La Porte du Hainaut renouvelle pour la 4ème fo                                                                                                    | ois la vente de récupéra                                                             | teurs d'e                          | au de plu                        | lie.                      |                    |                      |                  |                        |              |           |
| Prix : <b>20 eu</b>                                                                                                    | uros TTC                                                                             |                                    |                                  |                           |                    |                      |                  |                        |              |           |
| Jours de distribution : 23 et 24 mai 2024 (il n'y aura p                                                                                                    | oas de remise de cuve e                                                              | n dehors                           | de ces d                         | leux jours)               |                    |                      |                  |                        |              |           |
| Lieu de distribution : Site minier Wallers Are                                                                                                    | enberg, avenu Michel R                                                               | ondet 591                          | 135 Walle                        | ers                       |                    |                      |                  |                        |              |           |
| Descriptif du ré                                                                                                    | écupérateur :                                                                        |                                    |                                  |                           |                    |                      |                  |                        |              |           |
| Les cuves proposées sont fabriquées en France, en polypropylène 100 % recyclé et re<br>couvercle, d'un robinet, d'un support de cuve rectangulaire et d'un dispositif de raccorder<br>cm de hauteur et 66 cm de profondeur | recyclable. Elles sont rec<br>ement à la gouttière. Elle<br>ir. Le pied mesure 33 cm | tangulair<br>s sont de<br>de haute | res, d'un v<br>couleur v<br>eur. | volume de :<br>verte. Une | 300 L. E<br>uve me | illes sor<br>sure 80 | nt équ<br>0 cm d | ipées d'u<br>le largeu | n<br>r, 92   |           |
| Le nombre de cuves est limité. Les personnes dont le dossier ne sera pas retenu car ince<br>autres dispositifs de la Porte du Hainaut en faveur                                                                            | complet ou parce que le<br>r de l'a cquisition de récu                               | stock est<br>pérateur              | épuisé re<br>d'eau de            | ecevront ur<br>e pluie.   | mail le            | ur pour              | les di           | riger vers             | les          |           |
|                                                                                                    |                                                                                      |                                    |                                  |                           |                    |                      |                  |                        |              |           |
| PAS DE CIS NI DE C2S DURANT LES VAC                                                                                                    | ANCES SCOLAIRES                                                                      | ET JOUI                            | RS FERI                          | IES !                     |                    |                      |                  |                        |              |           |
|                                                                                                    |                                                                                      |                                    |                                  |                           |                    |                      |                  |                        |              |           |
| 1ER SEMESTRE : DU 16 SEPTEM<br>2E SEMESTRE : DU 24 FÉVR                                                                                                    | /IBRE 2024 AU 9 FÉV<br>RIER 2025 AU 29 JUIN                                          | RIER 20<br>I 2025.                 | 25.                              |                           |                    |                      |                  | Gestion o              | les services | 1         |

Étape 2 : Si vous ne possédez pas de compte sur le portail famille de la Porte du Hainaut, vous devez le créer en cliquant sur l'icône :  $\square$  $\rightarrow$  Si vous êtes déjà inscrit sur notre portail famille, passez directement à l'étape 8.

| $\leftarrow$ $\rightarrow$ C $\bigcirc$     | O A https://agglo-porteduhainaut.portail-familles.com/hainaut/index.html   |                           | $\boxtimes$ $\forall$ | ۲ | 0 | 0 | 🖄 🔊        | മ ≡≜         |
|---------------------------------------------|----------------------------------------------------------------------------|---------------------------|-----------------------|---|---|---|------------|--------------|
| Qwant 💧 LILO 🤍 StartPage                    |                                                                            |                           |                       |   |   | 0 | 🗋 Autres n | narque-pages |
| La Porte du Hainaut                         | Bienvenue sur le Portail Famille de La Porte du Hainaut                    |                           |                       |   | 1 | 9 | ٢          | ^            |
| L'Europe<br>Bauts-de-France<br>Onscie/Feder | PPEENNE                                                                    |                           |                       |   |   |   |            |              |
|                                             |                                                                            |                           |                       |   |   |   |            |              |
| INFORMATIONS                                |                                                                            |                           |                       |   |   |   |            |              |
|                                             | RECUPERATEUR D EAU DE PLUIE                                                | •                         |                       |   |   |   |            |              |
|                                             | La Porte du Hainaut renouvelle pour la 4ème fois la vente de récu          | pérateurs d'eau de pluie. |                       |   |   |   |            |              |
|                                             | Prix : 20 euros TTC                                                        |                           |                       |   |   |   |            |              |
|                                             | Jours de distribution : 23 et 24 mai 2024 (il n'y aura pas de remise de cu | ve en dehors de ces deux  | (jours)               |   |   |   |            |              |
|                                             | Lieu de distribution : Site minier Wallers Arenberg, avenu Mich            | el Rondet 59135 Wallers   |                       |   |   |   |            |              |
|                                             | Descriptif du récupérateur :                                               |                           |                       |   |   |   |            |              |

| L Responsable 1 |                                                                                                    |                                                    |
|-----------------|----------------------------------------------------------------------------------------------------|----------------------------------------------------|
|                 | Civilité *                                                                                                    |                                                    |
|                 | Madame                                                                                                    | ~                                                  |
|                 | Nom *                                                                                                    |                                                    |
|                 | Foulon                                                                                                    |                                                    |
|                 | Prénom *                                                                                                    |                                                    |
|                 | Martine                                                                                                    |                                                    |
|                 | Date de palesance *                                                                                           |                                                    |
|                 | 05/06/1978                                                                                                    |                                                    |
|                 | Til Bue ti                                                                                                    |                                                    |
|                 | 03/27/85/06/98                                                                                                |                                                    |
|                 | Til sashki **                                                                                                 |                                                    |
|                 | 101/87/05/87/12                                                                                               |                                                    |
|                 | 00000000112                                                                                                   |                                                    |
|                 | Tel. pro **                                                                                                   |                                                    |
|                 |                                                                                                    |                                                    |
|                 | Courriel *                                                                                                    |                                                    |
|                 | Imagrez@caph.fr                                                                                               |                                                    |
|                 | Saisir une adresse postale                                                                                    |                                                    |
| Responsable 2   |                                                                                                    | ** au moins un des numeros doit être rer           |
| Responsable 2   | Civilité *                                                                                                    | ** au moins un des numeros doit être ren           |
| Responsable 2   | Civilité *                                                                                                    | ** au moins un des numeros doit être ren           |
| Responsable 2   | Civilité *<br>Nom *                                                                                           | ** au moins un des numeros doit être ren           |
| A Responsable 2 | Civilité *<br>Nom *                                                                                           | ** au moins un des numeros doit être ren           |
| A Responsable 2 | Civilité *<br>Nom *<br>Prénom *                                                                               | ** au moins un des numeros doit être rer           |
| A Responsable 2 | Civilité *<br>Nom *<br>Prénom *                                                                               | ** au moins un des numeros doit être ren           |
| Responsable 2   | Civilité *<br>Nom *<br>Prénom *<br>Date de naissance *                                                        | " au moins un des numeros doit être ren            |
| A Responsable 2 | Civilité *<br>Nom *<br>Prénom *<br>Date de naissance *                                                        | ** au moins un des numeros doit être ren           |
| A Responsable 2 | Civilité * Nom * Prénom * Date de naissance * Tél. fixe **                                                    | au moins un des numeros doit être ren              |
| A Responsable 2 | Civilité * Nom * Prénom * Date de naissance * Tél. fixe **                                                    | au moins un des numeros doit être ren              |
| ▲ Responsable 2 | Civilité * Nom * Prénom * Date de naissance * Tél. fixe ** Tél. portable **                                   | au moins un des numeros doit être ren              |
| Responsable 2   | Civilité * Nom * Prénom * Date de naissance * Tél. forcable ** Tél. portable **                               | ** au moins un des numeros doit être ren           |
| Responsable 2   | Civilité * Nom * Prénom * Date de naissance * Tél. fixe ** Tél. portable ** Tél. por **                       | au moins un des numeros doit être ren              |
| Responsable 2   | Civilité *                                                                                                    | au moins un des numeros doit être ren              |
| Responsable 2   | Civilité * Nom * Nom * Prénom * Date de naissance * Tél. fixe ** Tél. portable ** Tél. por able ** Courriel * | au moins un des numeros doit être ren              |
| Responsable 2   | Civilité *                                                                                                    | au moins un des numeros doit être ren              |
| Responsable 2   | Civilité *                                                                                                    | au moins un des numeros doit être ren              |
| Responsable 2   | Civilité *                                                                                                    | * champs obligatoires si un des champs est renseig |

Étape 3 : Remplissez l'ensemble des champs demandés puis cliquez sur le bouton « Saisir une adresse postale ».

 $\rightarrow$  Si vous êtes seul(e) responsable, veuillez ne pas remplir la partie Responsable 2.

# Étape 4 : Saisissez votre pays, code postal, ville et adresse postale en validant chaque fois.

| le Portail Famille de | l a Porte du Hainaut |
|-----------------------|----------------------|
| Changement            | d'adresse            |
| Votre adresse :       | FRANCE               |
| 1410                  |                      |
| r a                   | Validation du pays   |
|                       |                      |
|                       | Valider Annuler      |

| Changement              | d'adresse                 |
|-------------------------|---------------------------|
| Votre adresse :<br>PAYS | FRANCE                    |
| CODE POSTAL             | 59135                     |
| *                       | Validation du code postal |
|                         | Valider Annuler           |

| Votre adresse : |                        |  |
|-----------------|------------------------|--|
| PAYS            | FRANCE                 |  |
| CODE POSTAL     | 59135                  |  |
| VILLE           | WALLERS                |  |
|                 | Validation de la ville |  |
|                 |                        |  |

| PAYS             | FRANCE  |                    |         |
|------------------|---------|--------------------|---------|
| CODE POSTAL      | 59135   |                    |         |
| VILLE            |         |                    |         |
| RUE              | RUE MIC | HEL RONDET         |         |
| ÉTAGE            |         | Recherche des rues |         |
| BAT / RÉ SIDENCE |         |                    |         |
| NUMÉRO ET VOIE * | 1       | rue Michel Rondet  |         |
| COMPLÉMENT       |         |                    |         |
|                  |         |                    |         |
| CODE PO STAL *   | 59135   | VILLE              | WALLERS |

|                                                                                                   | Ouverture de compte                                                                                 |                                                                    |
|---------------------------------------------------------------------------------------------------|----------------------------------------------------------------------------------------------------|--------------------------------------------------------------------|
| Ce formulaire est destine UNIQUEMENT aux ta<br>CIS), veuillez utiliser le bouton "Me connecter" : | imines qui n'ont pas encore de compte sur le Portail Familie. Si vous ave<br>sur la page d'accueil. | ez deja un identifiant (reçu par mail pour les families connues du |
| I Responsable 1                                                                                   |                                                                                                    |                                                                    |
|                                                                                                   | Civilité *                                                                                          |                                                                    |
|                                                                                                   | Madame                                                                                              | ~                                                                  |
|                                                                                                   | Foulon                                                                                              |                                                                    |
|                                                                                                   | Prénom *                                                                                            |                                                                    |
|                                                                                                   | Martine                                                                                             |                                                                    |
|                                                                                                   | Date de naissance *                                                                                 |                                                                    |
|                                                                                                   | 05/06/1978                                                                                          |                                                                    |
|                                                                                                   | Tél. fixe **                                                                                        |                                                                    |
|                                                                                                   | 03/27/85/06/98                                                                                      |                                                                    |
|                                                                                                   | Tél. portable **                                                                                    |                                                                    |
|                                                                                                   | Tél. pro **                                                                                         |                                                                    |
|                                                                                                   |                                                                                                    |                                                                    |
|                                                                                                   | Courriel *                                                                                          |                                                                    |
|                                                                                                   | Imagrez@caph fr                                                                                     |                                                                    |
|                                                                                                   | Adresse                                                                                             |                                                                    |
|                                                                                                   |                                                                                                    |                                                                    |
|                                                                                                   | 1 RUE MICHEL RONDET<br>59135 WALLERS                                                                |                                                                    |
|                                                                                                   |                                                                                                    |                                                                    |
|                                                                                                   | Saisir une adresse postale                                                                          | * champs obligatoires                                              |
|                                                                                                   |                                                                                                    | ** au moins un des numéros doit être rempli                        |
| L Responsable 2                                                                                   |                                                                                                    |                                                                    |
|                                                                                                   | Civilité *                                                                                          |                                                                    |
|                                                                                                   |                                                                                                    | -                                                                  |
|                                                                                                   | Nom *                                                                                               |                                                                    |
|                                                                                                   |                                                                                                    |                                                                    |
|                                                                                                   | Prénom *                                                                                            |                                                                    |
|                                                                                                   | Date de naissance "                                                                                 |                                                                    |
|                                                                                                   |                                                                                                    |                                                                    |
|                                                                                                   | Tél. fixe **                                                                                        |                                                                    |
|                                                                                                   |                                                                                                    |                                                                    |
|                                                                                                   | Tél. portable **                                                                                    |                                                                    |
|                                                                                                   |                                                                                                    |                                                                    |
|                                                                                                   | Tél. pro **                                                                                         |                                                                    |
|                                                                                                   | Courriel *                                                                                          |                                                                    |
|                                                                                                   | Courrier                                                                                            |                                                                    |
|                                                                                                   | Mime admisse Saisir une admisse nostale                                                             |                                                                    |
|                                                                                                   | Sana une auresse postale                                                                            | * champs obligatoires si un des champs est renseigné               |
|                                                                                                   |                                                                                                    | an any analysis of the second from daily filter an early           |

Étape 5 : La totalité de vos champs sont saisis, vous pouvez maintenant cliquer sur le bouton «Suivant » en bas de page. Étape 6 : Le récapitulatif de votre demande s'affiche, cliquez ensuite sur le bouton «Valider ».

| La Porte du Hainaut         | Bienvenue sur le Portail Famille de La Porte du Hainaut <b>1</b> 0 0                                           |   |
|-----------------------------|----------------------------------------------------------------------------------------------------|---|
|                             |                                                                                                    |   |
|                             |                                                                                                    |   |
|                             |                                                                                                    |   |
|                             |                                                                                                    |   |
| Votre demande :             | Recapitulatif                                                                                                  |   |
| L Res                       | onsable 1                                                                                                    | ] |
| Civilité                    |                                                                                                    |   |
| MME                         |                                                                                                    |   |
| Foulon                      |                                                                                                    |   |
| Prénom                      |                                                                                                    |   |
| Martine                     |                                                                                                    |   |
| Date de naissand            | ie in the second second second second second second second second second second second second second second se |   |
| Tái fire                    |                                                                                                    |   |
| 0327850698                  |                                                                                                    |   |
| Tél. portable               |                                                                                                    |   |
| 0687658712                  |                                                                                                    |   |
| Courriel<br>Imagrez@caph.fr |                                                                                                    |   |
| Adresse                     |                                                                                                    |   |
| 1 RUE MICHEL R              | ONDET                                                                                                    |   |
| 59135 WALLERS               |                                                                                                    |   |
|                             |                                                                                                    | J |
|                             | Retour Accueil Valider                                                                                         |   |
|                             | ·                                                                                                    |   |
|                             |                                                                                                    |   |
|                             |                                                                                                    |   |

# Étape 7 : Votre demande d'ouverture de compte est déposée.

Après validation du service Environnement, un mail vous préviendra pour accéder à votre compte,

Étape 8 (pour les familles déjà inscrites) :

Cliquez sur « Renvoi des identifiants », puis renseignez votre courriel pour recevoir vos identifiants par mail.

| Connexion                                                     |                                                                    |                       |
|---------------------------------------------------------------|--------------------------------------------------------------------|-----------------------|
|                                                               | Mon identifiant * 😧                                                |                       |
|                                                               | Mon mot de passe * 🚱                                               |                       |
|                                                               | Renvoi des identifiants                                            | * champs obligatoires |
|                                                               | Retour Me connecter                                                |                       |
| Afin de pouvoir vous transmettre le mot de passe oublié, nous | s vous demandons de saisir votre adresse de courrier électronique. | ]                     |
|                                                               | Votre courriel *                                                   |                       |
|                                                               | Retour Envoyer                                                     |                       |

Étape 9 : Cliquez maintenant sur l'icône Opuis saisissez votre identifiant et mot de passe. Cliquez ensuite sur « Se connecter ».

| La P <u>r</u> | orte du Hainaut | Bienvenue sur le Portail Famille de La Porte du Hainaut | <b>L 0</b> O          |
|---------------|-----------------|---------------------------------------------------------|-----------------------|
|               |                 |                                                         |                       |
|               |                 |                                                         |                       |
|               |                 |                                                         |                       |
|               | Connevic        |                                                         |                       |
|               | Connexio        |                                                         |                       |
|               |                 | Mon identifiant * 😡<br>7519A                            |                       |
|               |                 | Mon mot de passe * 😡                                    | 1                     |
|               |                 | *******                                                 |                       |
|               |                 | Renvoi des identifiants                                 |                       |
|               |                 |                                                         | * champs obligatoires |
|               |                 | Retour Me connecter                                     |                       |

# Étape 10 : Cliquez maintenant sur « Je clique ICI pour acheter ma cuve de récupération d'eau de pluie »

Vous pouvez consulter la brochure en cliquant sur le lien ci-dessous (attention aux conditions d'inscription ->page 13):

#### **BROCHURE 2024/2025**

\* Les creneaux complets sont rendus invisibles sur le portail.

#### CENTRE SPORT-SANTE 50 ANS ET +:

**INSCRIPTIONS 2024/2025 OUVERTES** 

Vous pouvez consulter la brochure en cliquent sur le lien ci-dessous

#### **BROCHURE 2024/2025**

Démarrage des activités le 2 septembre (en fonction du créneau choisi).

\* Les creneaux complets sont rendus invisibles sur le portail.

#### MA FAMILLE

Mon dossier Famille Modifier son téléphone et/ou son mail Modifier son adresse postale

#### FACTURES

Je paie mes factures Sports Historique des factures

#### CENTRE D'INITIATION SPORTIVE

JE CLIQUE ICI POUR M INSCRIRE AU CENTRE D INITIATION SPORTIVE

Inscription/paiement uniquement en ligne via ce portail !!! Démarrage des activités le 16 septembre 2024 (en fonction de vos créneaux)

#### CENTRE SPORT-SANTE

JE CLIQUE ICI POUR M INSCRIRE AU CENTRE SPORT-SANTE

Inscriptions à partir du 1 juillet 2024, démarrage des activités à partir du 2 septembre 2024 (en fonction du créneau choisi).

#### RECUPERATEUR EAU DE PLUIE

JE CLIQUE ICI POUR ACHETER MA CUVE DE RECUPERATION D'EAU DE PLUIE

Inscription/paiement uniquement en ligne via ce portail selon ma commune JUSTIFICATIF DE DOMICILE SERA A FOURNIR LE JOUR DU RETRAIT

mune de residence et le jour de distribution choisi !!! UN

Étape 11 : Cliquez sur la personne qui souhaite acheter le récupérateur en cliquant sur le bouton «Valider »

| a Pire<br>Liha'n iur                                        | Bienvenue sur le Portail Famille de La Porte du Hainaut                                                                                                    | >   |
|-------------------------------------------------------------|----------------------------------------------------------------------------------------------------|-----|
| L'Europe<br>Hauts-de-France<br>ArctaRPDIX U                 |                                                                                                    |     |
| JE CLI<br>D'EAU                                             | QUE ICI POUR ACHETER MA CUVE DE RECUPERATION<br>DE PLUIE                                                                                                    |     |
| Conditions de la                                            | a vente :                                                                                                    |     |
| La vente                                                    | est limitée aux habitants de La Porte du Hainaut avec fournir d'un justificatif de domicile de moins de 3 mois.                                                                                                    |     |
| Les dema                                                    | andeurs acceptent de :                                                                                                    |     |
| o N'acquérir qu                                             | u'une seule cuve par foyer                                                                                                    |     |
| o Ne pas reven                                              | ndre la cuve, le support, le dispositif de raccordement à la gouttière dans un délai de 2 ans qui suivent l'achat                                                                                                    |     |
| Et l'acquéreur re                                           | econnaît que :                                                                                                    |     |
| <ul> <li>Il est seul<br/>collectivité.</li> </ul>           | Il responsable des dégradations qui pourraient survenir lors de la manipulation, le transport ou la mise en place, une fois la cuve remise en mains propres par l                                                                                                    | a   |
| - Ni la Com                                                 | nmunauté d'Agglomération de la Porte du Hainaut, ni ma commune, ni la commune de retrait de la cuve ne transporteront ni n'installeront la cuve.                                                                                                    |     |
| - Ni la Com                                                 | nmunauté d'Agglomération de la Porte du Hainaut, ni ma commune, ni la commune de retrait de la cuve n'assureront le service après-vente de pièces détachée                                                                                                    | es. |
| Il est rappelé que<br>l'article 314-1 du<br>engagements, ce | le le détournement de cette aide notamment en cas d'achat pour revente est qualifié d'abus de confiance et rend son auteur passible de sanctions prévues par<br>u code pénal. Toute déclaration frauduleuse ou mensongère est sanctionnée par les articles 313-1 et 441-6du code pénal. En cas de non-respect de leurs<br>es personnes s'exposeraient donc à des poursuites de la part de la Communauté d'Agglomération de la Porte du Hainaut. | ſ   |
| Mon panier corre                                            | respond à un récupérateur complet                                                                                                    |     |
| Liste des                                                   | s individus Panier                                                                                                    |     |
|                                                             | Valider Valide                                                                                                    |     |
| [                                                           | Accueil                                                                                                    |     |

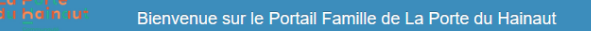

1 0 0

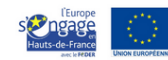

### JE CLIQUE ICI POUR ACHETER MA CUVE DE RECUPERATION D'EAU DE PLUIE

le minscris selon ma commune de résidence impérativement, en chosissant le jour de distribution qui me convient (et je le respecte). Toutes les communes de La Porte du Hainaut sont listées, pensez à cliquer sur le bouton du bas "plus de résultats". Achat euve RECUPERATEUR D EAU DE PLUIE RECHERCHER UNE ACTIVITE Retour Accueil Comment Retour Accueil Étape 12 : 1 : Sélectionnez «Récupérateur d'eau de pluie» dans le menu déroulant

2 : Cliquez sur la loupe pour afficher votre commune et le créneau de distribution

| RECUPERATEUR D EAU DE PLUIE V RECHERCHER UNE ACTIVITE Q |   |              |
|---------------------------------------------------------|---|--------------|
| CUVE ABSCONNAIS SAMEDI 24 MAI DE 9H A 17H               | S | Sélectionner |
| CUVE ABSCONNAIS VENDREDI 23 MAI DE 9H A 17H             | S | Sélectionner |
| CUVE AMANDINOIS SAMEDI 24 MAI DE 9H A 17H               | S | Sélectionner |
| CUVE AMANDINOIS VENDREDI 23 MAI DE 9H A 17H             | S | Sélectionner |
| CUVE AVESNOIS SAMEDI 24 MAI DE 9H A 17H                 | S | Sélectionner |
| CUVE AVESNOIS VENDREDI 23 MAI DE 9H A 17H               | S | Sélectionner |
| CUVE BELLAINGEOIS SAMEDI 24 MAI DE 9H A 17H             | S | Sélectionner |
| CUVE BELLAINGEOIS VENDREDI 23 MAI DE 9H A 17H           | S | Sélectionner |
| CUVE BOUCHINOIS SAMEDI 24 MAI DE 9H A 17H               | S | Sélectionner |
| CUVE BOUCHINOIS VENDREDI 23 MAI DE 9H A 17H             | S | Sélectionner |
| CUVE BOUSIGNIENS SAMEDI 24 MAI DE 9H A 17H              | S | Sélectionner |
| CUVEZ VENDE 2E 9H A 17H                                 | S | Sélectionner |
| CUVE B SAME 24 17H                                      | S | Sélectionner |
| CUVE B VENDREDI 23 M H                                  | S | Sélectionner |
| CUVE B ENDREDI 23 MAI DE 94                             | S | Sélectionner |
|                                                         |   |              |
|                                                         |   |              |
|                                                         |   |              |

## Étape 13 :

et

1 : Sélectionnez le gentilé de votre commune de résidence

2 : le jour de distribution de distribution choisi (merci de respecter ce jour lors de la distribution, il n'y aura pas d'autres jours proposés) Étape 14 : Cochez la case attestant que vous habitez sur le territoire de la Porte du Hainaut

(un justificatif de domicile type facture de moins de 3 mois sera à présenter avec une pièce d'identité le jour de la distribution).

| La Pire<br>di hainiur                  | Bienvenue sur le Portail Famille de La Porte du Hainaut                                                                   | 100     |
|----------------------------------------|----------------------------------------------------------------------------------------------------|---------|
| L'Europe<br>Songage<br>Hauts-de-France |                                                                                                    |         |
| avec le FRIDER                         |                                                                                                    |         |
| JE CLI                                 | QUE ICI POUR ACHETER MA CUVE DE RECUPE                                                                                    | ERATION |
| D'EAU                                  | DE PLUIE                                                                                                    |         |
| Je m'inscris selor                     | n ma commune de résidence impérativement, en chosissant le jour de distribution qui me convient (et je le respecte).      |         |
|                                        |                                                                                                    |         |
|                                        | CUVE ABSCONNAIS SAMEDI 24 MAI DE 9H A 17H                                                                                 |         |
| J'atteste habi                         | ter sur le territoire de La Porte du Hainaut et ie m'engage à fournir un justificatif de moins de 3 mois le jour du retra | iit *   |
|                                        |                                                                                                    |         |
|                                        |                                                                                                    |         |
|                                        | Valider                                                                                                    |         |
|                                        |                                                                                                    |         |

Étape 15 : Validez votre panier s'il correspond bien à votre demande sinon supprimez le et recommencez la procédure.

Bienvenue sur le Portail Famille de La Porte du Hainaut

1 🕄 🙂

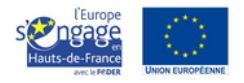

### JE CLIQUE ICI POUR ACHETER MA CUVE DE RECUPERATION D'EAU DE PLUIE

Conditions de la vente

- La vente est limitée aux habitants de La Porte du Hainaut avec fournir d'un justificatif de domicile de moins de 3 mois.
- Les demandeurs acceptent de :
- o N'acquérir qu'une seule cuve par foyer
- o Ne pas revendre la cuve, le support, le dispositif de raccordement à la gouttière dans un délai de 2 ans qui suivent l'achat

Et l'acquéreur reconnaît que :

- Il est seul responsable des dégradations qui pourraient survenir lors de la manipulation, le transport ou la mise en place, une fois la cuve remise en mains propres par la collectivité.

- Ni la Communauté d'Agglomération de la Porte du Hainaut, ni ma commune, ni la commune de retrait de la cuve ne transporteront ni n'installeront la cuve.
- Ni la Communauté d'Agglomération de la Porte du Hainaut, ni ma commune, ni la commune de retrait de la cuve n'assureront le service après-vente de pièces détachées.

Il est rappelé que le détournement de cette aide notamment en cas d'achat pour revente est qualifié d'abus de confiance et rend son auteur passible de sanctions prévues par l'article 314-1 du code pénal. Toute déclaration frauduleuse ou mensongère est sanctionnée par les articles 313-1 et 441-6du code pénal. En cas de non-respect de leurs engagements, ces personnes s'exposeraient donc à des poursuites de la part de la Communauté d'Agglomération de la Porte du Hainaut.

| Mon panier correspond à un récupérateur complet |                                                                 |
|-------------------------------------------------|-----------------------------------------------------------------|
| Liste des individus<br>Valider                  | Panier CUVE ABSCONNAIS SAMEDI 24 MAI DE 9H A 17H Matthieu HOYAU |

Étape 16 : 1 : cochez la case attestation et 2 : Cliquez sur « Valider » Votre pré-inscription est terminée. Vous allez recevoir un mail de validation pour votre pré-inscription.

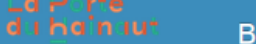

Bienvenue sur le Portail Famille de La Porte du Hainaut

👤 😯 🙂

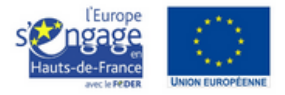

### JE CLIQUE ICI POUR ACHETER MA CUVE DE RECUPERATION D'EAU DE PLUIE

| Je vérifie et valide.                                                                                                    |
|----------------------------------------------------------------------------------------------------|
|                                                                                                    |
| RECUPERATEUR D EAU DE PLUIE<br>CUVE ABSCONNAIS SAMEDI 24 MAI DE 9H A 17H                                                                                                    |
| Compléments d'informations<br>- J'atteste habiter sur le territoire de La Porte du Hainaut et je m'engage a fournir un justificatif de moins de 3 mois le<br>jour du retrait: OUI |
| ✓ J'atteste avoir pris connaissance des conditions de la vente                                                                                                    |
| Retour Accueil Valider 2                                                                                                    |

Le service Environnement s'occupera ensuite d'instruire votre demande.

Dans un second temps, vous recevrez un deuxième mail concernant les modalités de paiement.

Pour toutes questions, vous pouvez nous contacter par mail à l'adresse : <u>plan.climat@agglo-porteduhainaut.fr</u>